## Waxahachie Independent School District Assessment and Accountability

Our vision is to be a district where innovation thrives and growth is limitless.

## Steps to Access Your Child's STAAR Scores on the Family Portal

| 2021-22 STAAR Tests Administration                 | Date of Scores Release to Family Portal<br>by the End of the Day on |
|----------------------------------------------------|---------------------------------------------------------------------|
| 2022 Spring TELPAS K-12                            | June 2, 2022                                                        |
| 2022 Spring TELPAS Alternate 2-12                  | May 6, 2022                                                         |
| 2022 April STAAR Alternate 2                       | June 13, 2022                                                       |
| 2022 April STAAR EOC (Eng 1, Eng II)               | June 16, 2022                                                       |
| 2022 May STAAR EOC (Alg, Bio, US)                  | June 16, 2022                                                       |
| 2022 May STAAR 3-8                                 | June 24, 2022                                                       |
| 2022 June EOC Retest (Alg, US, Bio, Eng 1, Eng II) | August 5, 2022                                                      |

- 1. Go to https://www.texasassessment.gov/
- 2. You will see a screen like this:

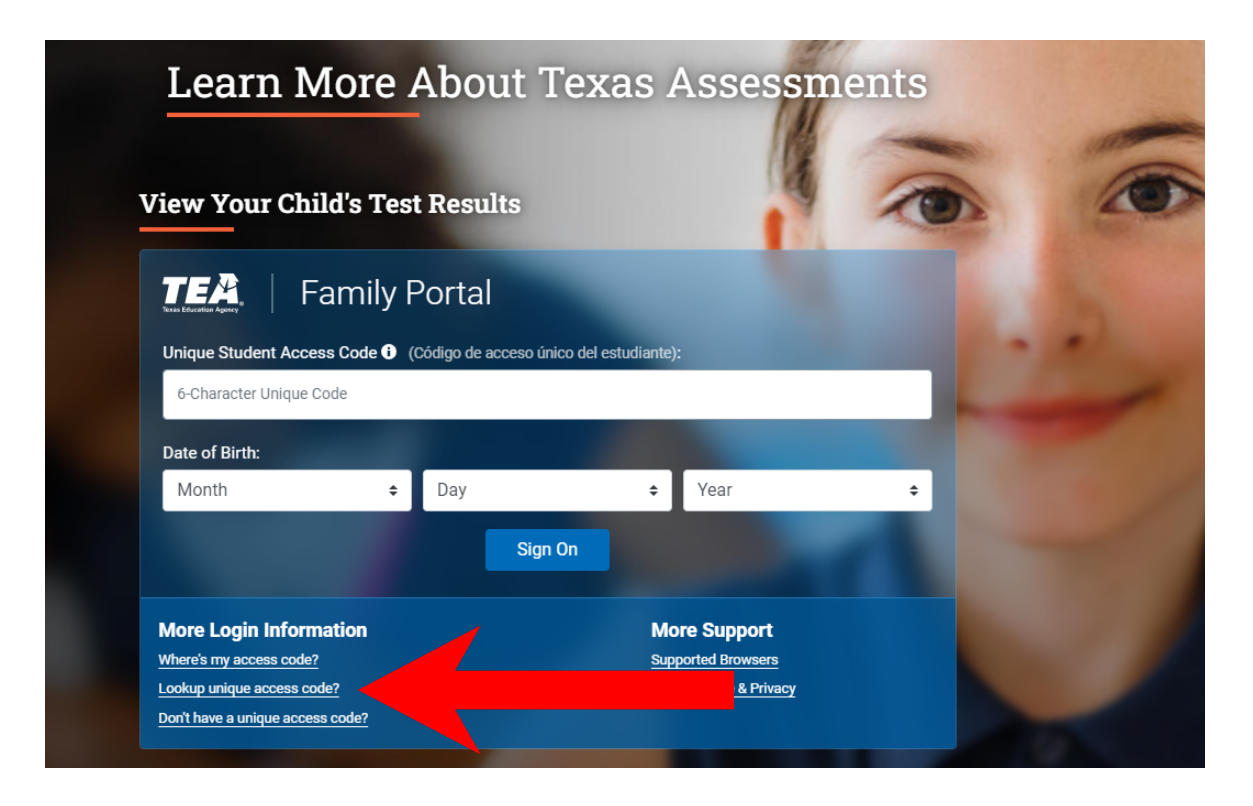

- 3. Click on "Lookup Unique Access Code"
- 4. You will then see a screen like this:

| E AS                                                                          | SSESSMENT                                                                                                    |
|-------------------------------------------------------------------------------|----------------------------------------------------------------------------------------------------|
| nique Access I                                                                | Key Search :                                                                                                    |
| Student name                                                                  |                                                                                                    |
| SSN or S Number                                                               | er                                                                                                    |
| -OR-                                                                          | What is an S Number?                                                                                                    |
| TSDS-ID                                                                       | What is a TSDS ID?                                                                                                    |
| Month ~                                                                       | Day Vear V                                                                                                    |
| Where is my access<br>Cancel unique acce                                      | s code?<br>ss key search                                                                                                    |
| access the page and<br>que six-digit passco<br>VAR score report. Th<br>pears. | d view your child's assessment results, enter the<br>de and date of birth from your most recent<br>ne password must be entered exactly as it |

- 5. Enter your child's **first name only** and his or her **social security number in the SSN or S-Number Field**, and **birthdate. Then click the blue "Go" button.**
- 6. Your access code will appear in the code field with a message saying, "Access Code Lookup Successful". Click the blue "Go" button again to see your child's scores. Be sure to write down your access code for future use. The code is good for as long as your child is in a public school in Texas.